# Vantage RADIUS 50

**Quick Start Guide** 

Version 1.0 3/2005

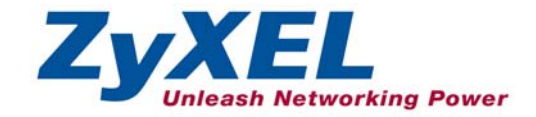

# 1 Introducing Vantage RADIUS 50

The Vantage RADIUS (Remote Authentication Dial-In User Service) 50 (referred to in this guide as Vantage RADIUS) is a standalone RADIUS server. Vantage RADIUS maintains a list of accounts that are allowed access a wireless network that supports IEEE 802.1x authentication.

Vantage RADIUS can be set up as a local or remote RADIUS server.

Active Directory Account allows authentication of user accounts via Vantage RADIUS using a server computer.

A client's username and password are forwarded from a wireless network to Vantage RADIUS, which then validates the username and password against its own list. This ensures that only individuals with valid accounts will be granted network access.

A single point of authentication is particularly useful when applied to wireless networks where a mobile device could potentially access many servers.

Vantage RADIUS logs all authentication transactions, so you can to view the entire history of authentication requests and responses. If the wireless networked device supports RADIUS accounting, you can also track connection time and even which user is connected.

Accounting data can easily be exported to spreadsheets, databases, and specialized billing software.

The device's web configurator allows easy management and configuration. See your *User's Guide* for more details on all features.

## 1.1 Application

Wireless clients connect to the WLAN in the same way you would access any authenticated wireless Access Point. The wireless AP provides authentication for user accounts via the Vantage RADIUS, which is invisible to the individual clients.

#### Vantage RADIUS 50 Quick Start Guide

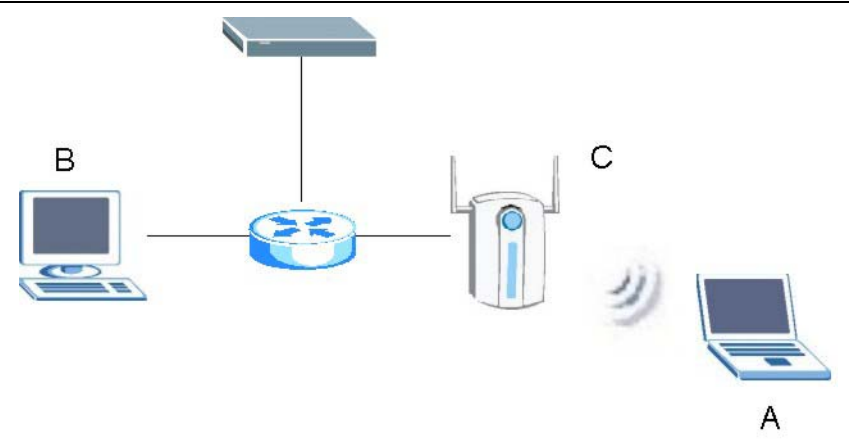

The following gives an overview of Vantage RADIUS' role in a network.

- Wireless station A attempts to communicate with B over the wireless network via C.
- C sends a "request identity" message to A for authentication.
- A replies with identity information, including username and password.
- C communicates with Vantage RADIUS, which checks the user information against its list of valid accounts and determines whether or not to authenticate A.
- A is authenticated and can communicate with **B** over the wireless network.

#### **1.2 Required Information**

You need the following information from your ISP or network administrator.

#### Vantage RADIUS Internet Account Information

Your Vantage RADIUS IP Address (if given): \_\_\_\_\_

Your Vantage RADIUS IP Address Subnet Mask (if given): \_\_\_\_

Your default gateway's IP Address (if given):

Your Primary DNS Server's IP Address (if given): \_\_\_\_

Your Secondary DNS Server's IP Address (if given): \_\_\_\_

## 2 Hardware

#### 2.1 Rear Panel

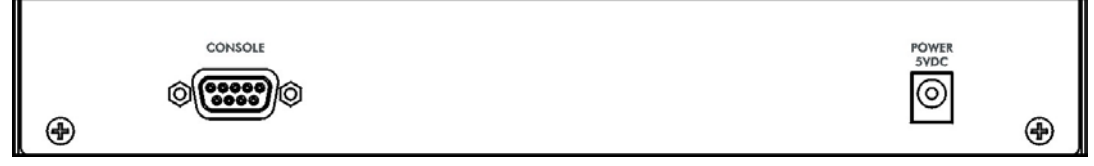

| LABEL      | DESCRIPTION                                                                                                    |
|------------|----------------------------------------------------------------------------------------------------|
| CONSOLE    | Only connect this port if your want to configure the RADIUS using the command line interface; see your <i>User's Guide</i> for details                                                                                                    |
|            | Connect the 9-pin male end of the console cable to the console port of the RADIUS and the other end to a serial port (COM1, COM2 or other COM port) on your computer. Your computer should have a terminal emulation communications program (such as HyperTerminal) set to VT100 terminal emulation, no parity, 8 data bits, 1 stop bit, no flow control and 11500 bps port speed. |
| POWER 5VDC | Use your region's power adaptor to connect to a power source. See the <i>User's Guide</i> for more information.                                                                                                    |

## Vantage RADIUS uses low voltage. Make sure you have the correct power adapter before connecting to the device.

## 2.2 Front Panel

| ZyXEL<br>Vantage RADIUS |                 | PWR<br>SYS                                    | RESET                                | ETHERNET<br>10/100                                                               |                                                                              |
|-------------------------|-----------------|-----------------------------------------------|--------------------------------------|----------------------------------------------------------------------------------|------------------------------------------------------------------------------|
| LABEL                   |                 |                                               |                                      | DESCRIPT                                                                         | ION                                                                          |
| ETHERNET<br>10/100      | Co<br>ne<br>str | onnect a con<br>gotiating (c<br>raight-throug | mputer or<br>an connec<br>gh or cros | hub to this port with an Et<br>at 10 or 100Mbps) and a<br>sover Ethernet cable). | hernet cable. This port is auto-<br>auto-sensing (automatically adjusts to   |
| RESET                   | Yc<br>de<br>19  | ou only need<br>evice to the<br>2.168.1.3 e   | d to use th<br>factory de<br>etc.).  | is button if you've forgotte<br>faults (username is 'admir                       | n the device's password. It returns the<br>', password is '1234', IP address |

#### 2.3 LED Descriptions

| LABEL    | COLOR | STATUS   | DESCRIPTION                                                                                                    |
|----------|-------|----------|----------------------------------------------------------------------------------------------------|
| PWR      | Green | On       | Vantage RADIUS is receiving power.                                                                                                    |
|          |       | Off      | Vantage RADIUS is not receiving power.                                                                                                    |
| SYS      | Green | On       | Vantage RADIUS is online.                                                                                                    |
|          |       | Blinking | Vantage RADIUS is restarting.                                                                                                    |
|          |       | Off      | Make sure that you have the correct power adaptor connected to the device and plugged in to an appropriate power source. Check all cable connections. |
|          |       |          | If the LED still does not turn on, you may have a hardware problem. In this case, you should contact your local vendor.                               |
| ETHERNET | Amber | On       | Vantage RADIUS has established a 100Mbps network connection.                                                                                          |
|          |       | Blinking | Vantage RADIUS is transmitting or receiving data across the LAN Port.                                                                                 |
|          |       | Off      | Vantage RADIUS doesn't have a 100Mbps Ethernet connection.                                                                                            |
|          | Green | On       | Vantage RADIUS has established a 10Mbps network connection.                                                                                           |
|          |       | Blinking | Vantage RADIUS is transmitting or receiving data across the LAN Port.                                                                                 |
|          |       | Off      | Vantage RADIUS doesn't have a 10Mbps Ethernet connection.                                                                                             |

# 3 Setting Up Your Computer's IP Address

## Skip this section if your computer is already set up to accept a dynamic IP address. This is the default for most new computers.

The device is already set up to assign your computer an IP address. Use this section to set up your computer to receive an IP address or assign it a static IP address in the 192.168.1.4 to 192.168.1.254 range with a subnet mask of 255.255.255.0. This is necessary to ensure that your computer can communicate with your device.

Your computer must have an Ethernet card and TCP/IP installed. TCP/IP should already be installed on computers using Windows NT/2000/XP, Macintosh OS 7 and later operating systems.

#### 3.1 Windows 2000/NT/XP

- 1. In Windows XP, click start, Control Panel. In Windows 2000/NT, click Start, Settings, Control Panel.
- 2. In Windows XP, click Network Connections.

In Windows 2000/NT, click Network and Dial-up Connections.

- 3. Right-click Local Area Connection and then click Properties.
- 4. Select Internet Protocol (TCP/IP) (under the General tab in Win XP) and click Properties.
- 5. The **Internet Protocol TCP/IP Properties** screen opens (the **General tab** in Windows XP).

- To have your computer assigned a dynamic IP address, click **Obtain an IP address automatically**.

-To configure a static IP address, click **Use the following IP Address** and fill in the **IP address** (choose one from192.168.1.2 to 192.168.1.254), **Subnet mask** (255.255.255.0), and **Default gateway** (192.168.1.1) fields.

| neral Alternate Configuration                                                                      |                                                                                    |
|----------------------------------------------------------------------------------------------------|------------------------------------------------------------------------------------|
| ou can get IP settings assigned<br>iis capability. Otherwise, you ne<br>e appropriate IP settings. | automatically if your network supports<br>ed to ask your network administrator for |
| <ul> <li>Obtain an IP address autom</li> </ul>                                                     | atically                                                                           |
| OUse the following IP address                                                                      | 5:                                                                                 |
| IP address:                                                                                        |                                                                                    |
| Subnet mask:                                                                                       |                                                                                    |
| Default gateway:                                                                                   |                                                                                    |
| Obtain DNS server address Use the following DNS server                                             | automatically<br>er addresses:                                                     |
| Preferred DNS server:                                                                              |                                                                                    |
| Alternate DNS server:                                                                              |                                                                                    |
| Alternate DNS server:                                                                              | Adupped                                                                            |
|                                                                                                    | Advanced.                                                                          |
|                                                                                                    |                                                                                    |

- 6. Click Advanced. Remove any previously installed gateways in the IP Settings tab and click OK to go back to the Internet Protocol TCP/IP Properties screen.
- 7. Click **Obtain DNS server address automatically** if you do not know your DNS server IP address(es).

If you know your DNS server IP address(es), click **Use the** following DNS server addresses, and type them in the **Preferred DNS server** and **Alternate DNS server** fields.

If you have more than two DNS servers, click **Advanced**, the **DNS** tab and then configure them using **Add**.

- 8. Click **OK** to close the **Internet Protocol (TCP/IP) Properties** window.
- 9. Click **OK** to close the **Local Area Connection Properties** window.

| IP address Subnet mask<br>DHCP Enabled<br>Add Edit Rem |      |
|--------------------------------------------------------|------|
| Add Edit Rem                                           |      |
| fault gateways:                                        | iove |
|                                                        |      |
| Gateway Metric                                         |      |
| Add Edit Rem                                           | nove |
| Automatic metric                                       |      |

#### 3.2 Checking Your Computer's IP Address

- 1. In the computer, click Start, (All) Programs, Accessories and then Command Prompt.
- 2. In the **Command Prompt** window, type "ipconfig" and then press **ENTER**. Your computer's IP address must be in the correct range (192.168.1.2 to 192.168.1.254) with subnet mask 255.255.255.0 in order to communicate with the device.

Refer to your *User's Guide* for detailed IP address configuration for other Windows and Macintosh computer operating systems.

# 4 Accessing Your Vantage RADIUS Server

This *Guide* shows you how to perform initial configuration only. See your *User's Guide* for background information on all RADIUS features.

1. Launch your web browser. Enter the device's management IP address (default 192.168.1.3).

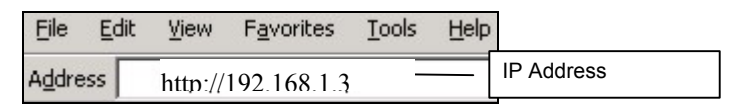

2. Type the default Username (admin) and Password (1234) and click Login.

| ZyXEL Vantage RADIUS Server |
|-----------------------------|
| Username : admin            |
| Login Reset                 |

- 3. You should now see the web configurator MAIN MENU screen.
  - > Click the **HELP** icon (located in the top right corner of most screens) to view online help.
  - > Click a link under ADVANCED to configure device features.
  - Click a link under RADIUS to enter user accounts for authentication and configure for use with your wireless access point.

- Click a link under MAINTENANCE to see system status, user information, upload firmware and back up, or restore or upload a configuration file.
- Click a link under MANAGEMENT to set up your Vantage RADIUS for remote access and monitoring connections.
- Click LOGOUT in the navigation panel when you have finished managing your device. The device automatically logs you out if it is left idle for five minutes. If this occurs, refresh your browser to display the Login screen again and then log back in.

| ZyXEL                                                                |                   |                   | HELP 🕐 |
|----------------------------------------------------------------------|-------------------|-------------------|--------|
| ADVANCED<br>IP<br>DHCP SERVER<br>ADMIN ACCOUNT<br>TIME<br>SYSTEM LOG | Basic Network Cor | Navigation panel  |        |
| RADIUS LOG<br>LOG SETTINGS                                           | IP Address :      | 192.168.1.3       |        |
| RADIUS                                                               | Netmask :         | 255.255.255.0     |        |
| MAINTENANCE                                                          | Gateway :         | 192.168.1.254     |        |
| MAINTENANCE                                                          | Primary DNS :     | 168.95.1.1        |        |
| MANAGEMENT                                                           | Secondary DNS :   | 168.95.192.1      |        |
|                                                                      | MAC Address :     | 00:A0:C5:B7:BC:C5 |        |
| RESTART/RESET                                                        |                   |                   |        |
|                                                                      |                   | RESTART/RESET     |        |

## 4.1 Common Screen Command Buttons

The following table shows common command buttons found on many web configurator screens.

| Apply  | Click this button to save your changes back to the RADIUS. |
|--------|------------------------------------------------------------|
| Cancel | Click this button to begin configuring this screen afresh. |

# **5 Configuring Your RADIUS Server**

## 5.1 Network Configuration

Wireless clients need to be in the same subnet as the Vantage RADIUS. Clients access the network through the Vantage RADIUS. Now configure your Vantage RADIUS to access the gateway or router that provides access to your network. Click **ADVANCED** and the **IP** in the main menu of the Web Configurator to set up network access for your RADIUS server.

| Basic Network Co | nfiguration       |  |  |
|------------------|-------------------|--|--|
| IP Address :     | 192.168.1.3       |  |  |
| Netmask :        | 255.255.255.0     |  |  |
| Gateway :        | 192.168.1.254     |  |  |
| Primary DNS :    | 168.95.1.1        |  |  |
| Secondary DNS    | 168.95.192.1      |  |  |
| MAC Address :    | 00:00:84:40:50:05 |  |  |

The following table describes the fields in this screen.

| LABEL         | DESCRIPTION                                                                                                    |
|---------------|----------------------------------------------------------------------------------------------------|
| IP Address    | Type an IP address in dotted decimal notation.                                                                                                    |
| Netmask       | Type the IP subnet mask of the RADIUS server in this field.                                                                                                    |
| Gateway       | Type the IP address of the gateway or router used to connect your RADIUS to the network.                                                                                                    |
| Primary DNS   | DNS (Domain Name System) is for mapping a domain name to its corresponding IP address and vice versa. The DNS server is extremely important because without it, you must know the IP address of a machine before you can access it. The RADIUS uses a system DNS server (in the order you specify here) to resolve domain names. Type an IP address in dotted decimal notation if given to you by your ISP. |
| Secondary DNS | Type a backup DNS Server IP address in dotted decimal notation if given to you by                                                                                                    |
|               | your ISP.                                                                                                    |
| MAC Address   | This field displays the physical address of your RADIUS server on the network.                                                                                                    |

#### **5.2 Secure Connections**

Vantage Radius authenticates accounts using secure connections. This means that every time information is sent across the network, the connection must come from a valid source and all transmitted information is sent encrypted.

Currently there are two supported authentication protocols on the Vantage RADIUS. They are MD5 and PEAP.

#### MD5 (Message-Digest Algorithm 5)

MD5 authentication is the simplest one-way authentication method. The authentication server sends a challenge to the wireless station. The wireless station 'proves' that it knows the password by encrypting the password with the challenge and sends back the information. Password is not sent in plain text.

#### **PEAP (Protected Extensible Authentication Protocol)**

Certificate authentication is used to establish a secure connection, then using simple username and password methods through the secured connection to authenticate the clients, thus hiding client identity.

#### Certificates

Certificates, also called digital Ids are used to authenticate network connections. Certificates are based on public-private key pairs. A certificate contains the certificate owner's identity and public key. Certificates provide a way to exchange public keys for use in authentication.

A Certification Authority (CA) issues certificates and guarantees the identity of each certificate owner. There are commercial certification authorities like CyberTrust or VeriSign and government certification authorities

## 5.3 Trusted Root CA

A trusted Root CA is a special kind of certificate that does not require a CA to guarantee identification. They are also called self-signed certificates and trust is based on knowledge of the certificates origin. For example, you trust a certificate is from a valid source because you know the issuer or you trust the service that you are subscribing to.

If you are using MD5 authentication, skip ahead to section 5.4 to set up your Vantage RADIUS for use with your wireless AP. Otherwise click **RADIUS** in the main menu and then click **ROOT CA** to set up a certificate for use with PEAP authentication.

This certificate is directly downloaded to a computer via an Ethernet connection during a management session. Clients cannot download the certificate themselves. Therefore the certificate must be transferred manually to each client wanting to use the network.

| The certificate inform | ation of trusted root CA   |                                                               |
|------------------------|----------------------------|---------------------------------------------------------------|
| Common Name :          | ZyXEL CA                   | (max. 50 characters)                                          |
| Country :              | TW                         | (max. 2 characters)                                           |
| State :                | HsinChu                    | (max. 30 characters)                                          |
| Locality :             | HsinChu                    | (max: 50 characters)                                          |
| Organization :         | ZyXEL Communications Corp. | (max. 50 characters)                                          |
| Department :           | Research and Development   | (max. 50 characters)                                          |
| Contact E-mail :       | ca@zyxel.com.tw            |                                                               |
| Valid Days :           | 2922                       | All the fields in this series                                 |
| Download Root CA       | Certificate                | All the fields in this screen<br>are required for the trusted |

## Each time you change this screen, a new certificate is required for successful authentication.

The following table describes the fields in this screen.

| LABEL                           | DESCRIPTION                                                                                              |
|---------------------------------|----------------------------------------------------------------------------------------------------|
| Common Name                     | Type up to 50 ASCII characters (not including spaces) to identify this certificate.                      |
| Country                         | Type up to 20 characters to identify the nation where the certificate owner is located.                  |
| State                           | Type up to 30 ASCII characters to identify your state, district or region.                               |
| Locality                        | Type up to 50 ASCII characters to identify the city or town where your organization's office is located. |
| Organization                    | Type up to 50 ASCII characters to identify your organizations name.                                      |
| Department                      | Type up to 50 ASCII characters to detail the department that is issuing the certificate.                 |
| Contact E-mail                  | Type a valid e-mail to contact your Certificate Authority.                                               |
| Valid Days                      | Type a period in days that the certificate is valid for.                                                 |
| Download Root CA<br>Certificate | Click this hyperlink to download the Root CA Certificate to your computer.                               |

#### 5.4 RADIUS Server

Click **RADIUS** and then **RADIUS SERVER** in the main menu to set up your Vantage RADIUS for use with your wireless AP.

| RADIUS SERVER<br>RADIUS Type                                                                                                    | Select Active Directory Account to have<br>multiple RADIUS servers managed by<br>the same administrator user name and<br>password as a remote computer server.       |
|----------------------------------------------------------------------------------------------------|----------------------------------------------------------------------------------------------------|
| Active Directory Account (User account is stored in an Active Directory Dor<br>Domain Administrator : Username     P<br>Domain Name :     C Local Account/Remote Account (User account is stored on local or remo<br>Local Realm Name :     (max. 50 characters) | main Controller) Password ote RADIUS server)                                                                                                    |
| Remote RADIUS (max. 5)<br>Add<br>No. Realm Name IP Address Shared Secret Authenuc                                                                                                    | The Local Account/Remote account is set by default. Type the name of your local RADIUS server.<br>Multiple remote RADIUS servers can be added.                       |
| Server Port           Authentication Port :         1812         (1-65536)           Accounting Port :         1813         (1-65536)           Allowed Access Type         1                                                                                    | Delete<br>The port settings are set by<br>default. Wireless Access Points<br>are required to use the same<br>port settings.                                          |
| Allow Any IP Address     Shared Secret     (max. 20 characters)     Allowed Specified IP Address / Network Address      Allowed IP Address (max. 20)     Add     No. IP Address Shared Sec                                                                       | The shared secret is the WEPKey used to access yourWireless AP. Type the sharedsecret used to connect to yourAP. See section 6.2 for anexample of wireless settings. |
| Allowed Network Address (max. 5) Add No. Network Address Netmask Shared Sec                                                                                                    | ret Description Action Delete<br>Delete                                                                                                    |

#### 5.5 User Account

Click **RADIUS** and then **USER ACCOUNT** to begin adding users to your RADIUS server. Each person requiring access to the WLAN needs a username and password.

| Import/Export User Acc   | count         |        |            |
|--------------------------|---------------|--------|------------|
| Import User A            | count         | Browse |            |
| Export User A            | ccount        |        |            |
| User Account List (max.) | 200 Accounts) |        |            |
| 0.11.01                  | 1             |        | Soloot All |

The following table describes the fields in this screen.

| LABEL                                                                                                    | DESCRIPTION                                                                                                    |  |
|----------------------------------------------------------------------------------------------------|----------------------------------------------------------------------------------------------------|--|
| Import/Export User                                                                                               | Account                                                                                                    |  |
| Import User<br>Account                                                                                           | You can import user names and passwords of up to 200 user accounts. Type the name of a CSV file or click the browse button to search for a CSV file on your computer. |  |
|                                                                                                    | Click Import User Account to import the CSV file.                                                                                                    |  |
| Export User<br>Account                                                                                           | You can save a list of user names and passwords to your computer in CSV file format. Click the Export User Account to search for a location to save the file.         |  |
| User Account List                                                                                                |                                                                                                    |  |
| The maximum number of configurable accounts is 200. Vantage RADIUS allows up to 50 connections at the same time. |                                                                                                    |  |
| Duplicate usernames                                                                                              | and passwords are allowed.                                                                                                    |  |
| Add New User                                                                                                    | Click Add button to add a new user account.                                                                                                    |  |
| No.                                                                                                    | This is the index number of a user account.                                                                                                    |  |
| User Name                                                                                                    | The field displays the account user name.                                                                                                    |  |
| Action                                                                                                    |                                                                                                    |  |
| Change Password                                                                                                  | Click Change Password button to modify user's password.                                                                                                    |  |

#### Vantage RADIUS 50 Quick Start Guide

| Select All | Click this button to mark all user accounts.                                        |
|------------|-------------------------------------------------------------------------------------|
| Delete     | Select a check box next to the user(s) you want to remove and click <b>Delete</b> . |

To add a new user to your User Account List, click Add New User. The following screen displays.

| Add New Use | r       |  |
|-------------|---------|--|
| User Name : |         |  |
| Enter Passw | vord :  |  |
|             | eword . |  |

The following table describes the fields in this screen.

| LABEL               | DESCRIPTION                                                                                                    |
|---------------------|----------------------------------------------------------------------------------------------------|
| User Name           | Type the wireless client's username. The username can consist of up to 80 alphanumeric characters and is case sensitive.               |
| Enter Password      | Type the password corresponding to the name above. The password can consist of up to 80 alphanumeric characters and is case sensitive. |
| Confirm<br>Password | Type the password again for confirmation.                                                                                              |

## 6 Setting Up Your Access Point (AP)

This section assumes knowledge of how to configure a management session on your AP. The following examples use screenshots from ZyXEL's ZyAIR G-3000. Actual screens and products differ from the ones displayed. Please consult your AP's *User's Guide* before making the changes below.

## To avoid premature errors, make sure you first configure your access point before configuring authentication settings and wireless clients.

#### 6.1 ZyAIR G-3000 RADIUS Settings Example

The following example describes how to configure your AP's RADIUS server settings for use with a RADIUS server.

To set up your ZyAIR's RADIUS server settings, click the **WIRELESS** link under **ADVANCED** and then the **RADIUS** tab. The screen appears as shown.

- **Step 1.** Make sure your RADIUS servers are activated.
- Step 2. Type the IP address of your Vantage RADIUS in the Server IP Address field.
- **Step 3.** Type the port numbers of the external authentication and accounting servers. The default port numbers are **1812** and **1813** respectively.
- **Step 4.** Type a password (up to 31 alphanumeric characters) as the key to be shared between the external authentication server and the wireless AP. The key must be the same on the external authentication server and your wireless AP. The key is not sent over the network.

#### WIRELESS LAN 1. Enable these fields to activate Iser Wireless MAC Fil authentication and accounting services. RADIUS ase Authentication Server Active Yes 💌 19216813 3. Type the port number Server IP Address Port Number of the RADIUS server. 18 2. Enter the IP The default port Shared Secret 112233445566 address of the numbers are shown. RADIUS You need not change Accounting Server server in these values unless dotted decimal your network Active Yes \* notation. administrator instructs Server IP Address 192.168.1.3 VOU Port Number 1813 Shared Secret 112233445566 4. Type a shared secret (password) used to Apply authenticate wireless clients with your wireless AP.

#### Vantage RADIUS 50 Quick Start Guide

#### 6.2 ZyAIR G-3000 Wireless Authentication Settings Example

The following example describes how to configure a wireless AP for use with a RADIUS server.

To change your ZyAIR's authentication settings, click the **WIRELESS** link under **ADVANCED** and then the **802.1x/WPA** tab. Configure your wireless AP to enable authentication through an external authentication server (Vantage RADIUS).

- **Step 1.** If your wireless client uses MD5 authentication, either choose static key exchange, or disable dynamic key exchange.
- **Step 2.** The authentication database contains wireless station login information. Vantage RADIUS is an external server. Use this drop-down list box to select the order the wireless AP checks the databases to authenticate a wireless station.

| Wireless MAC Filter Roaming |                 |         | 802.1x/WPA        | Local User<br>Database | RADIUS |
|-----------------------------|-----------------|---------|-------------------|------------------------|--------|
| 802.1X Authe                | entication      |         |                   |                        |        |
| Wireless P                  | ort Control     |         | Authentica        | ation Required 💌       |        |
| ReAuthentication Timer      |                 | 1800    | (In Seconds)      |                        |        |
| Idle Timeout                |                 | 3600    | 3600 (In Seconds) |                        |        |
| Key Mana                    | gement Protocol |         | 802.1×            | -                      |        |
| Dynamic WEP Key Exchange    |                 | Disable |                   |                        |        |
| Authenticatio               | on Databases    |         |                   |                        |        |
| Authenticatio               | on Databases    |         | RADIUS            | Dnly 💽                 |        |
|                             |                 |         |                   |                        |        |

#### Vantage RADIUS 50 Quick Start Guide

# 7 Troubleshooting

| PROBLEM                                        | CORRECTIVE ACTION                                                                                                    |
|------------------------------------------------|----------------------------------------------------------------------------------------------------|
| None of the LEDs turn<br>on when you turn on   | Make sure that you have the correct power adaptor connected to the device and plugged in to an appropriate power source. Check all cable connections.                           |
| the device.                                    | If the LEDs still do not turn on, you may have a hardware problem. In this case, you should contact your local vendor.                                                          |
| Username or<br>password invalid                | Check that you are using the correct username and password and that you have a valid account. Note that the password is case sensitive.                                         |
| My server won't<br>authenticate my<br>account. | If your AP uses PEAP authentication, check that you have the correct CA ROOT Certificate. Changes made to the RADIUS' Server screen require a new certificate to be downloaded. |
|                                                | If your AP uses MD5 authentication, check that your wireless settings are set up to use Static Wep Keys. Consult your Wireless AP's user's guide for more information.          |
| The SYS LED continuously blinks                | The firmware may be corrupt (possible upgrade failure) and should be replaced.                                                                                                  |